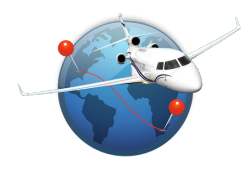

EASy FTL is an application designed for pilots, flight dispatchers and anyone involved in Flight Operations. Any question or comment, feel free to send me an email <u>hgiraud@flight-office.com</u>

|                                                                                                    | Max FDP                                                                                                    |
|----------------------------------------------------------------------------------------------------|----------------------------------------------------------------------------------------------------|
| 8:09<br>Max FDP computation<br>Crew & Aircraft<br>2 pilots 3 pilots 4 pilots<br>Class A Crew Rest<br>Crew are acclimatized<br>Mission profile<br>Number of sectors                                                                                                    | There is 2 different parts.<br>The 1 <sup>st</sup> one will compute your maximum FDP based on several<br>parameters :<br>- Crew Rest (not available if 2 Pilots is selected)<br>- Crew acclimatization<br>- Number of sectors to be flown<br>- Start time of FDP<br>- Extended Duty<br>- Split Duty<br>- Unforeseen circumstances<br>Changing any of these parameters automatically updates your maximum                                                                                                    |
| 1 to 3 4 to 6                                                                                                    | FDP.                                                                                                    |
| 07:00 loc to 21:59 loc<br>Extended FDP<br>Split Duty<br>Break duration<br>00:00<br>Unforeseen Circumstances<br>Max 2 hours<br>00:00<br>Maximum FDP (hours) *<br>14:00<br>Schedule<br>From<br>To<br>FDP ETD / ETA<br>Max FDP<br>Fight Planning & Rest Acclimatization<br>Settings | Maximum FDP (hours) *   14:00   Schedule   From LFPB   VTBD   DON MUEANG INTL   BANGKOK   FDP   End of FDP   GMT   21/08/2020 09:18   22/08/2020 06:18   Notes   FDP = 12 hours:   -2 consecutive FDP = 12 hours must be followed by a minimum   rest of 36 hours including 2 local nights   Each time a red star * appears, there is a note at the bottom of the page providing some information and/or limitation   In the 2 <sup>nd</sup> part you can indicate a routing.   IMPORTANT :   There is no need to enter multiple legs. If you intend to fly 3 legs within the same FDP, indicate the first airport in FM text field and the last airport in TO text field.   Intermediate airports are useless for FTL computation.   Once airports have been entered, you can enter any date/time, selecting |
|                                                                                                    | wether FDP or ETD/ETA.<br>Based on the date/time you indicate, other fields are automatically<br>computed. To get Local times (loc), EASy FTL uses your iOS DST database<br>so there is no need to update any specific database on a regular basis.                                                                                                    |

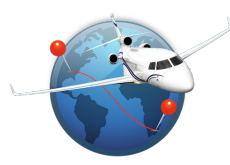

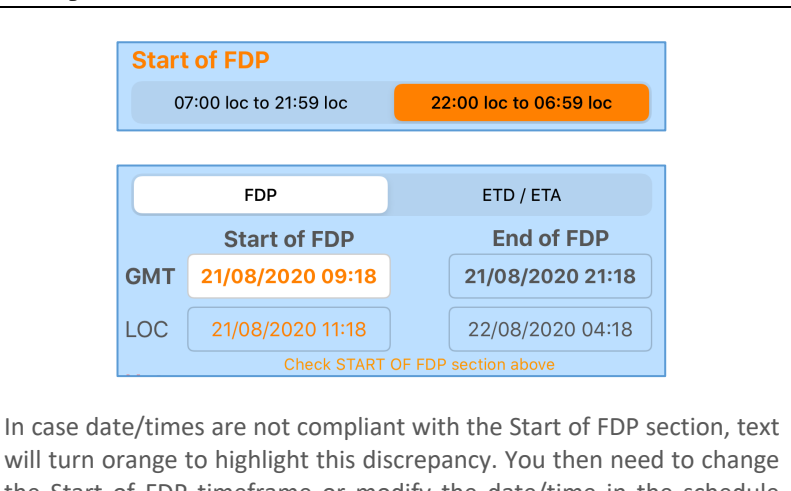

will turn orange to highlight this discrepancy. You then need to change the Start of FDP timeframe or modify the date/time in the schedule section.

#### 8:13 **?** Flight Planning & Rest **Distance & Flight time** LE BOURGET LFPB ()From PARIS DON MUEANG INTL VTBD То BANGKOK Distance (Ground) 5,239 Nm 4,984 Distance (Air) Auto Block time දිරිදි 10:35 Mach 0.85 Wind Comp. (kt) +25 Increase dist. by (%) 3 + Schedule **ETD ETA** GMT 25/08/2020 04:10 25/08/2020 14:45 LOC 25/08/2020 06:10 25/08/2020 21:45 🜗 WOCL is impacted \* 6 Time Zones Night Duty FDP 12:35 Acclimatized **Extended Duty** LFPB **Minimum Rest (hours)** + From previous duty (minutes) 0 Reduced 12:35 Next duty from GMT 26/08/2020 03:50 100 26/08/2020 10:50 X • $\otimes$ Max FDP ing & Rest Acclimatization

### **Distance & Flight time computation**

There is 3 different parts.

Using the 1<sup>st</sup> one you can compute a distance and a flight time between 2 airports.

If a routing was previously entered in Max FDP, then origin and destination airports are automatically populated in this page.

If you don't know the ICAO code, click on the search icon and you will be able to retrieve your airport by airport name, city name or IATA code.

As the distance is a great circle, it could be useful applying a factor to get a more realistic distance.

You can apply a wind component, which will then adjust the flight time too.

Clicking on the settings icon next to Flight Time, you will be able to modify ISA conditions.

There is another parameter, allowing you to take into account an additional time to compensate climb and descent phases of flight.

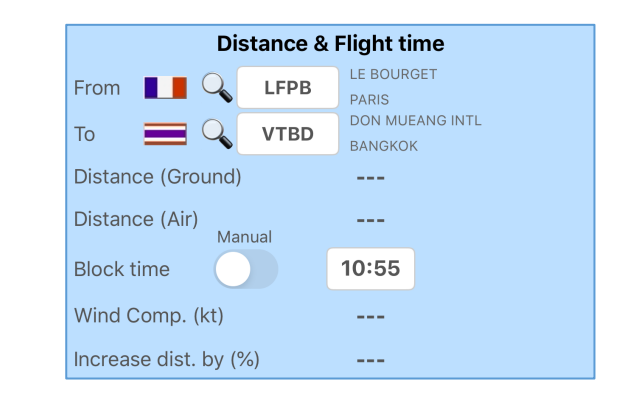

Next to Block time you have a switch button, swapping between Auto and Manual.

In Auto position, the Block time will be automatically calculated. In Manual position you can indicate the Block time you want to consider.

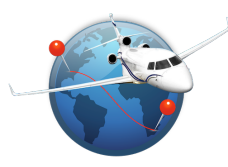

#### **IMPORTANT**:

There is no need to enter multiple legs. If you intend to fly 3 legs within the same FDP, indicate the first airport in From text field and the last airport in To text field.

Intermediate airports are useless for FTL computation.

Moreover, in case of multiple legs the Block time must be indicated in Manual mode and calculated from the beginning of the first leg to the end of the last leg.

Example with 3 legs as follows (UTC times) :

LFPB 05:00 - 06:20 LFMN (Block time = 01:20)

LFMN 07:00 – 13:00 OMDW (Block time = 06:00)

OMDW 14:00 - 21:00 LFPB (Block time = 07:00)

Even though total Block time = 14:20, you need to indicate the Block time from 05:00 to 21:00, which is 16:00

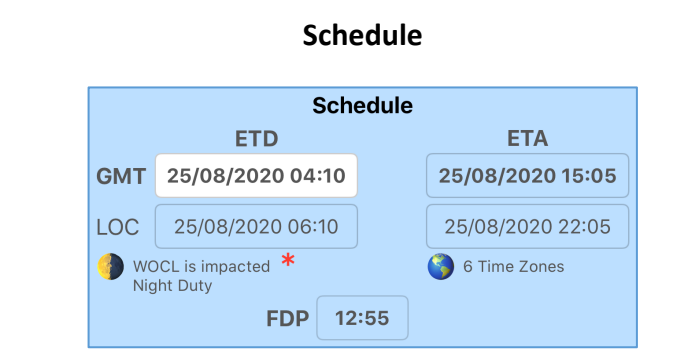

As for airports, in case a schedule was previously indicated in Max FDP, data will be automatically populated in this 2<sup>nd</sup> part..

Of course you can still modify this schedule...

Each time you change any of date/time, other date/time fields are calculated automatically.

Each time a red star \* appears, there is a note at the bottom of the page providing some information and/or limitation

In case the WOCL is impacted and/or a Night Duty is detected, it will be indicated for your information.

The difference of Time Zones between the 2 entered airports is also indicated.

As this value is important for the Rest computation, that's why in case of multiple legs you need to enter the first airport in From text field and the last airport in To text field.

FDP 14:07 Check Max FDP

Check Max FDP means that on Max FDP page, based on submitted parameters the Max FDP allowed was lower than the one provided there (14:07)

So you may want to check Max FDP page and review your parameters.

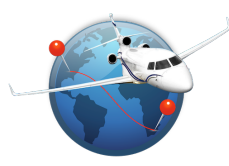

| (                                                              |                                          |                                                  |                                         |                                             | <u></u>                                                      |                                                   | 1                                               |
|----------------------------------------------------------------|------------------------------------------|--------------------------------------------------|-----------------------------------------|---------------------------------------------|--------------------------------------------------------------|---------------------------------------------------|-------------------------------------------------|
|                                                                |                                          |                                                  | FDP                                     | 15:09                                       | Check Max FD                                                 | P                                                 |                                                 |
| <b>15:09</b> (or<br>set in Set                                 | ange c<br>tings :                        | olor) mea                                        | ns that                                 | t your FD                                   | P is above th                                                | ne Warnin                                         | g value                                         |
|                                                                |                                          | Warr                                             | nings                                   |                                             |                                                              |                                                   |                                                 |
|                                                                |                                          | In cas                                           | se FDI                                  | P≥                                          | 15:00                                                        |                                                   |                                                 |
|                                                                |                                          | In cas                                           | se FDI                                  | P≥                                          | 16:00                                                        |                                                   |                                                 |
| have the<br>Max FDP<br>The 3 <sup>rd</sup> pa                  | Check<br>page.                           | Max FDP va                                       | becaus                                  | the Mini                                    | is above the<br>mum Rest fc                                  | value cor                                         | nputed in                                       |
|                                                                | Acclin                                   | natized                                          |                                         |                                             | Evtende                                                      | d Duty                                            | ]                                               |
|                                                                | ACCIII                                   | TZ ref                                           | LFPI                                    | в                                           | Extende                                                      |                                                   |                                                 |
|                                                                |                                          | М                                                | inimun                                  | n Rest (ł                                   | nours)                                                       |                                                   |                                                 |
|                                                                | + Fron                                   | n previous                                       | duty (r                                 | ninutes)                                    |                                                              | 0                                                 |                                                 |
|                                                                | Reduc                                    | ed                                               |                                         |                                             | 15:                                                          | 09                                                |                                                 |
|                                                                | Next o                                   | duty from                                        | n                                       | GM <sup>-</sup>                             | T 26/08/20                                                   | 20 23:24                                          |                                                 |
|                                                                |                                          |                                                  |                                         | LOC                                         | 27/08/202                                                    | 20 07:24                                          |                                                 |
| By defau<br>origin airı<br>However,<br>the butto<br>In case Ex | lt, it is<br>port.<br>, in cas<br>on OFF | assumed<br>se you we<br>and indica<br>d switch b | d that<br>ere acc<br>ate the<br>utton v | you wer<br>limatized<br>airport<br>were set | e already a<br>d to another<br>you are accli<br>to ON in Ma: | cclimatize<br>Time Zor<br>matized w<br>x FDP page | d to your<br>ne, switch<br>vith.<br>e, this one |
| will be Of<br>In case yo                                       | N also.<br>our pre                       | Of course                                        | e you ca<br>t was r                     | an alway<br>not comp                        | rs switch it O<br>plete and you                              | FF if you v                                       | vant to<br>add some                             |
| additiona                                                      | l time,                                  | you can i                                        | ndicate                                 | e this ad                                   | ditional time                                                | (in minut                                         | es).                                            |
| In case a                                                      | Reduce                                   | ed Rest is                                       | allowe                                  | d, the sv                                   | vitch button                                                 | will be en                                        | abled.                                          |
| Each time<br>updated.<br>Based on<br>and Local                 | e you<br>this va<br>times                | modify aı<br>lue, you k                          | ny of t<br>now fr                       | hese pai<br>om whei                         | rameters, th<br>n your next F                                | e Minimu<br>DP can sta                            | m Rest is<br>art in GMT                         |

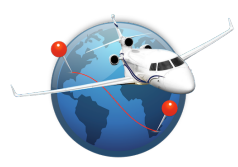

| 11:23                                           | 🗢 🔲,                                                                              |  |  |  |
|-------------------------------------------------|-----------------------------------------------------------------------------------|--|--|--|
|                                                 | Acclimatization                                                                   |  |  |  |
|                                                 | Routing                                                                           |  |  |  |
| rom 🚺 📿                                         | LE BOURGET<br>PARIS                                                               |  |  |  |
| o 🔚 🔾                                           | WSSL SELETAR<br>SINGAPORE                                                         |  |  |  |
| ті                                              | me Zone(s) difference                                                             |  |  |  |
|                                                 | 7                                                                                 |  |  |  |
|                                                 | Start of FDP at LFPB                                                              |  |  |  |
| GMT                                             | 25/08/2020 17:06                                                                  |  |  |  |
| LOC                                             | 25/08/2020 19:06                                                                  |  |  |  |
|                                                 |                                                                                   |  |  |  |
| Ti                                              | me for acclimatization                                                            |  |  |  |
|                                                 | 3 days and half                                                                   |  |  |  |
| Acclima                                         | atized at WSSL starting from                                                      |  |  |  |
| GMT                                             | 29/08/2020 05:06                                                                  |  |  |  |
| LOC                                             | 29/08/2020 13:06                                                                  |  |  |  |
|                                                 |                                                                                   |  |  |  |
| 14/0                                            | CL timeframes at WSSI                                                             |  |  |  |
| WO                                              | OCL timeframes at WSSL                                                            |  |  |  |
| WO                                              | 20 02:00   27/08/2020 05:59     00 10000   07/00/00000 10:50                      |  |  |  |
| WO<br>MT 27/08/20<br>DC 27/08/20                | 20 02:00   27/08/2020 05:59     20 10:00   27/08/2020 13:59                       |  |  |  |
| WO<br>MT 27/08/20<br>OC 27/08/20<br>MT 28/08/20 | 20 02:00 27/08/2020 05:59   20 10:00 27/08/2020 13:59   20 04:00 28/08/2020 07:59 |  |  |  |

#### Acclimatization

In case there is a difference of Time Zone between your departure and destination airports, you may need some time to be considered as acclimatized.

Moreover, the WOCL will shift by 2 hours after each 24 hours on zone.

This page will calculate these infos and provide you all shifted WOCL timeframes until you are considered as fully acclimatized.

If a routing and/or schedule was already set on previous pages, then corresponding data are automatically populated on this page too. In that case you have nothing to do

Otherwise, indicate your routing and date/time of the beginning of your FDP. That's it !